## **BEON Retirement Secure Upload Portal**

Open your Internet Browser and Navigate to <u>www.BEONRetirement.com</u>

## Go to the LOG IN menu and Click SECURE UPLOAD

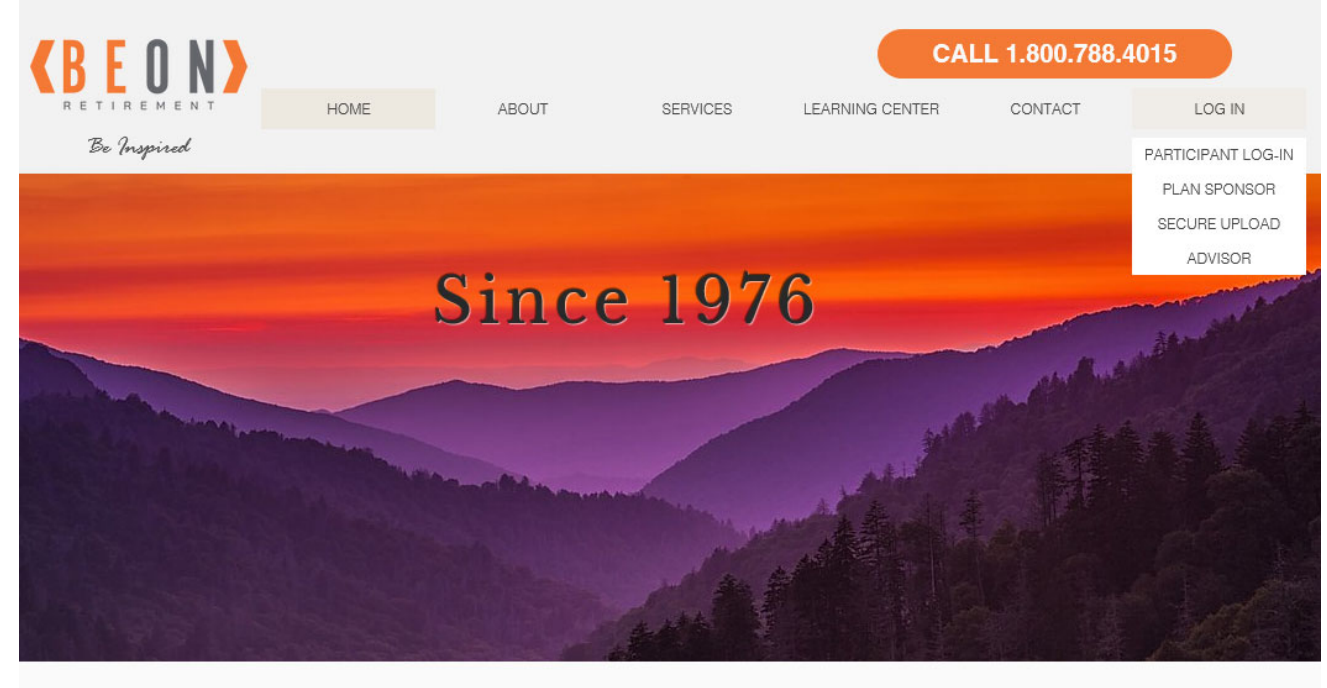

Specializing in changing the retirement industry for the better.

OR On the LOG IN page click Secure Upload Portal under Plan Sponsor - No User ID or Password Needed

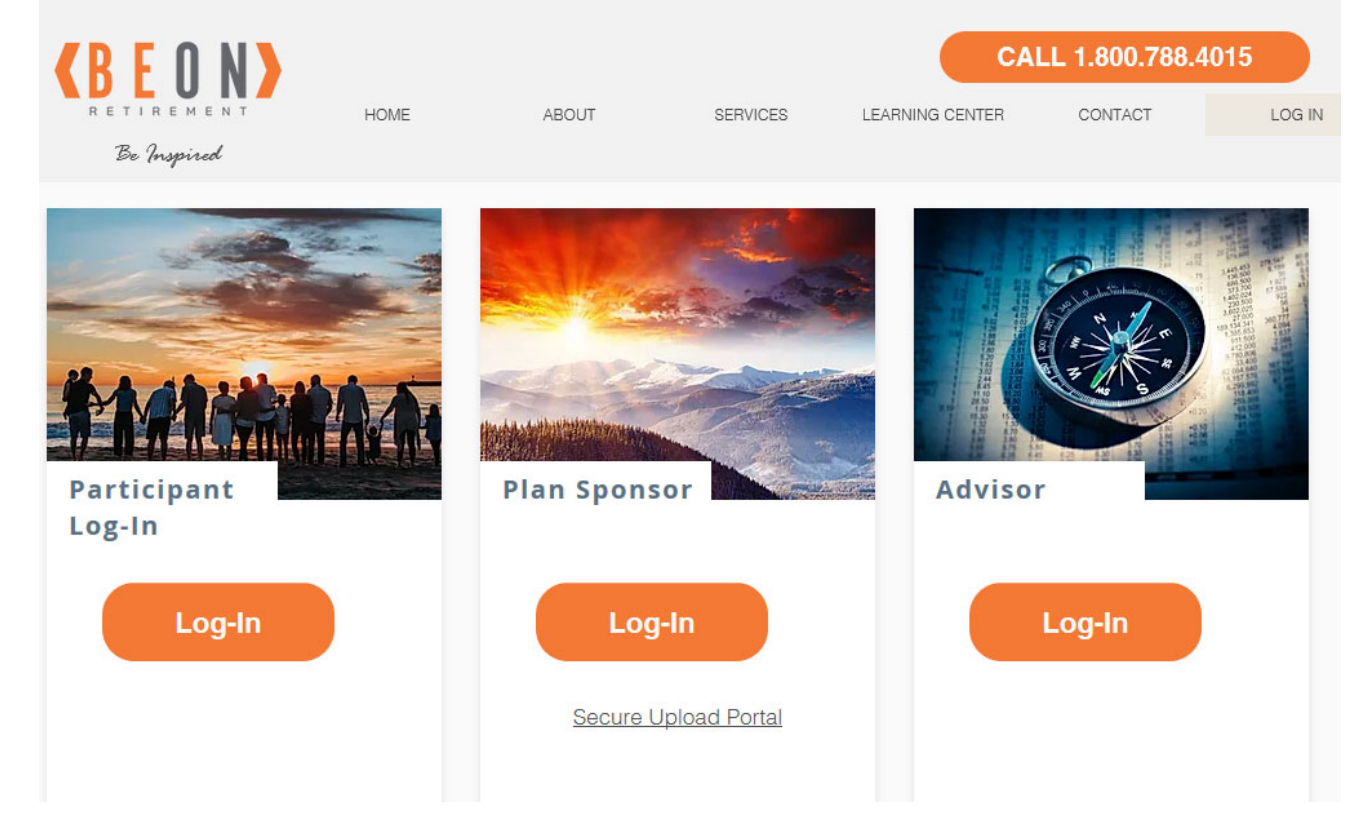

## **BEON Retirement Secure Upload Portal**

Complete the requested information and click Continue

| <b>CBEON</b> |                                                                                                    |
|--------------|----------------------------------------------------------------------------------------------------|
|              | To continue, please enter your information below.                                                            |
|              | Email                                                                                                    |
|              | First Name                                                                                                   |
|              | Last Name                                                                                                    |
|              | Company                                                                                                    |
|              | Continue Remember Me                                                                                         |
|              | Your information will be used for internal tracking purposes only. It will not be shared with third parties. |

Choose the Recipient = Customer Service Choose Files = Browse your computer for the file or files you wish to send click Upload

| ecipient           | Upload Files to 'KTA Secure Transfer' |
|--------------------|---------------------------------------|
| Choose Recipient 🗸 |                                       |
|                    |                                       |
|                    |                                       |
|                    | Drag files here                       |
|                    | Browse files                          |

## **BEON Retirement Secure Upload Portal**

Your Upload is Complete - you will receive an email confirmation of the upload

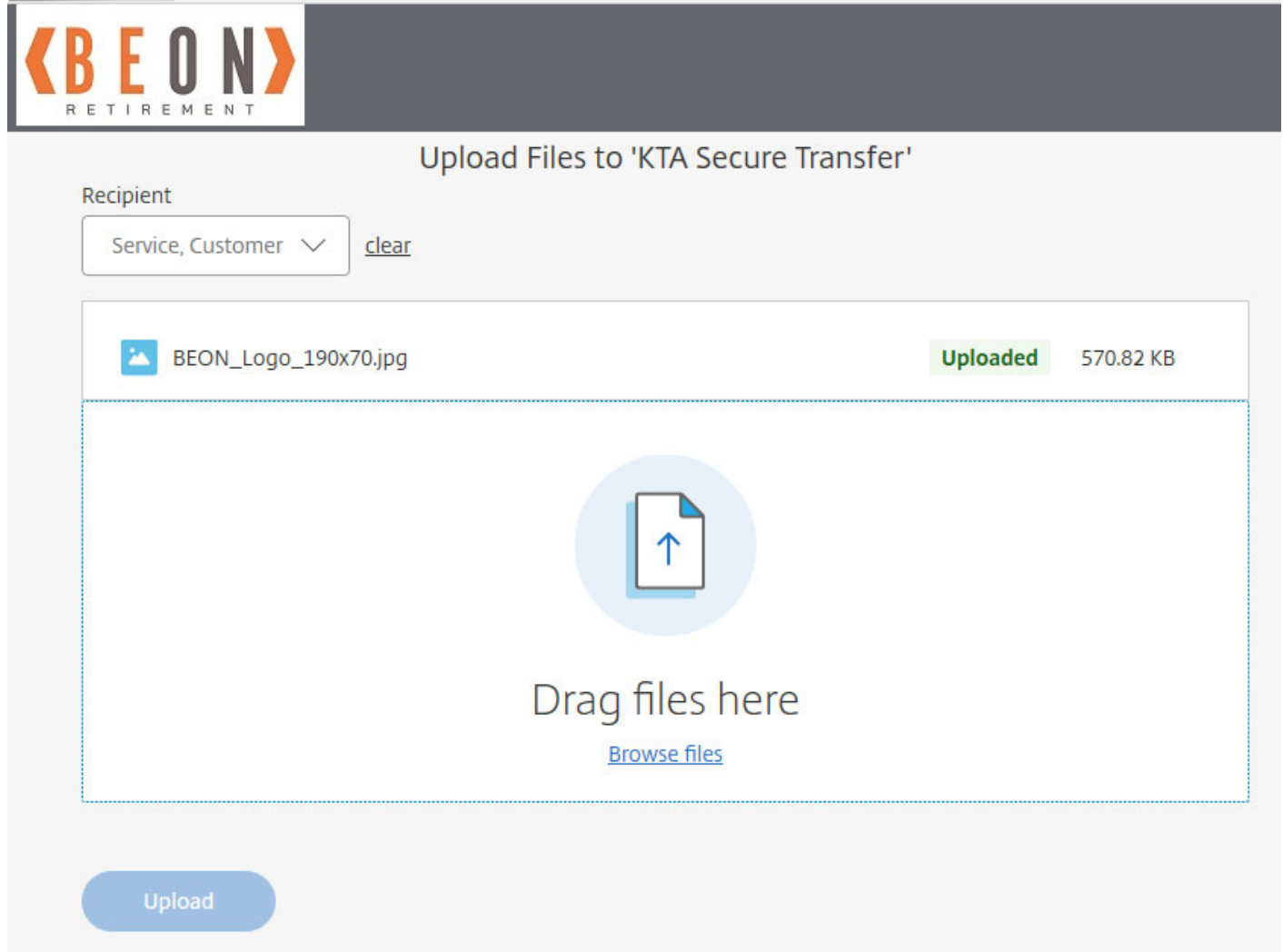